# SAFE CONNECT INSTALLATION FOR WINDOWS USERS

## Students

Before you begin you will need the data encryption key code. Call the Computer Service Center at 936-261-9330 to obtain the key code. You will also need to remove any unlicensed sharing and downloading software from your computer. (example: Bearshare)

## **\*\*READ INSTRUCTIONS ALL THE WAY THROUGH\*\***

#### **Connecting to the PVAMU Wireless Network**

- 1. Connect your computer to the network through a wired network connection or a WiFi connection a PVAMU campus
- 2. Click on the Wireless networks icon located on the top right of your screen.

|    |                                                                                                    | Å 89d                                                  | æ 💆         | * ((; | ≥ [                 |
|----|----------------------------------------------------------------------------------------------------|--------------------------------------------------------|-------------|-------|---------------------|
| 3. | Click <b>Pvmobilenet</b>                                                                            |                                                        |             |       |                     |
|    | Wi-Fi: C<br>Turn Wi                                                                                 | On<br>i-Fi Off                                         |             |       |                     |
|    | <ul> <li>✓ ITS_Tes</li> <li>S ClickSh</li> <li>7. ClickSh</li> <li>PVAMU</li> <li>PVmobi</li> </ul> | st<br>1are-1871737<br>1are-JBC-21<br>I-GUEST<br>ilenet | 1718<br>0AB |       | ((ı· ((ı· ((ı· ((ı· |
|    | Join Otl<br>Create<br>Open N                                                                        | her Network<br>Network<br>Ietwork Pref                 | erences.    |       |                     |

4. Type the network security key you obtained from the PVAMU Helpdesk (936-261-2525) or the ITS Computer Service Center at 936-261-9330

| Security key: |                 |  |
|---------------|-----------------|--|
|               | Hide characters |  |

5. Wait a few minutes for the network connection to establish then open a web browser and attempt to navigate to any web page. You should be greeted with the following login page:

|                                                                                    | PRAIRIE VIEW<br>A&M UNIVERSITY                                                           |
|------------------------------------------------------------------------------------|------------------------------------------------------------------------------------------|
| Welcome to the<br>PVAMU Network<br>To access network resources,<br>please sign in. | Sign In<br>Network Username<br>Password<br>I accept the Acceptable Use Policy<br>Sign In |

- 6. Login using your **PantherNetID** username and password. This will be the same as the username and password you use to access PVPlace.
- 7. Check I accept the acceptable use policy
- 8. You can click the link to read the acceptable use policy (see below)

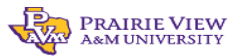

#### Acceptable Use Policy

All computers attached to the network must have appropriate software running on their machine to ensure a secure environment for all users. Monitoring software will be provided to ensure compliance with this policy. The software will assist users in maintaining their computer in the manner prescribed by the network. Software needed to ensure a secure environment will include:

- 1. Organization approved anti-virus software
- 2. The most current security patch software for your operating system(s).
- 3. Monitoring software to ensure that copyrighted files are not freely shared over the Internet
- Other software as periodically deemed appropriate by the organization to ensure a safe and secure Internet and Intranet for all users.
- In addition, bandwidth consumption is monitored to prevent inappropriate use of network resources (for example, setting up a public web site). Excessive or sustained bandwidth consumption may burden the network and such usage may be restricted.
- 6. The use of the network is a privilege that may be revoked at any time for inappropriate behavior. Such behavior would include, but not be limited to, the use of obscene, abusive, or otherwise objectionable language and/or materials in either public or private messages.
- 7. The primary purpose of the network is to support organizational goals. In support of these goals, the following activities are prohibited without the express written consent of the organization. Participating in these activities may result in revocation of network access without refund and possible judicial action and/or criminal charges:
  - Setting up a router and building a private subnet.
  - · Setting up any type of information server such as a web, gopher, e-mail, game, etc.
  - · Propagating e-mail chain letters.
  - Forging mail.
  - Allowing unauthorized persons access to the network.
  - Using the network for personal financial gain.
     Copying organization-owned or licensed information to another computer without prior written approval.
  - Sharing copyrighted files and software over the network.
  - Modifying or attempting to modify organization-owned or licensed information including software and data.
  - Attempting to damage or disrupt networking services.
  - · Using the network or related resources in the commission of a crime.
  - Using traffic intensive applications that may cause problems within the network or diluting the level
    of service to other users. No print servers, mail servers, FTP servers, etc. are allowed. The
    network sharing of any computer-related device or materials that may cause excessive network
    traffic is forbidden.
- 8. The user will abide by all policies and statutes included in the Computer Crimes Act. Crimes against this Act will result in judicial action and/or investigation by law enforcement for criminal offense. The Act includes offenses against intellectual property; offenses against computer equipment and supplies; and offenses against computer access.

9. Click the **Sign In** button when you are ready to continue. After you sign in if you do not already have the policy key you will be taken to the policy key download page.

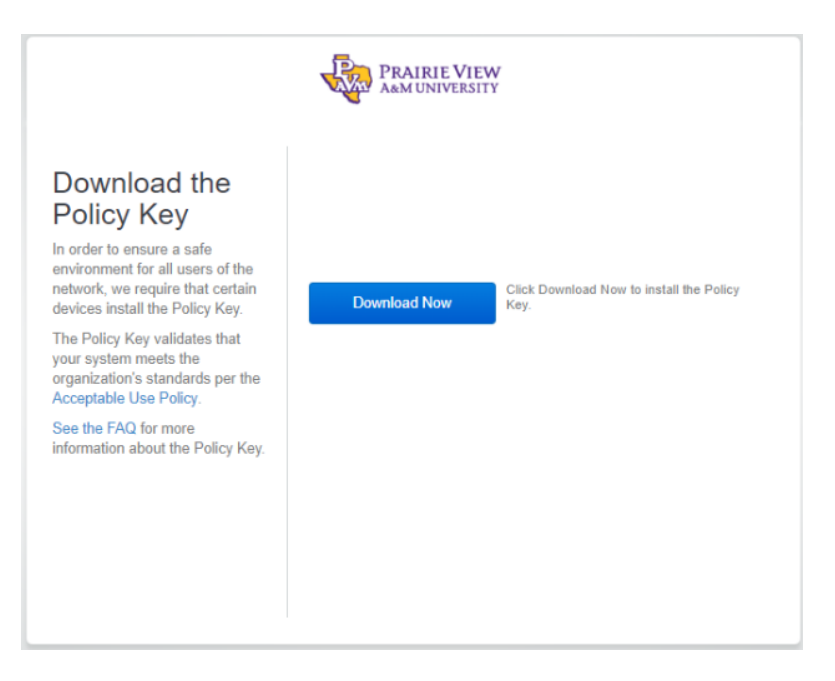

10. Follow the instructions in the screen below.

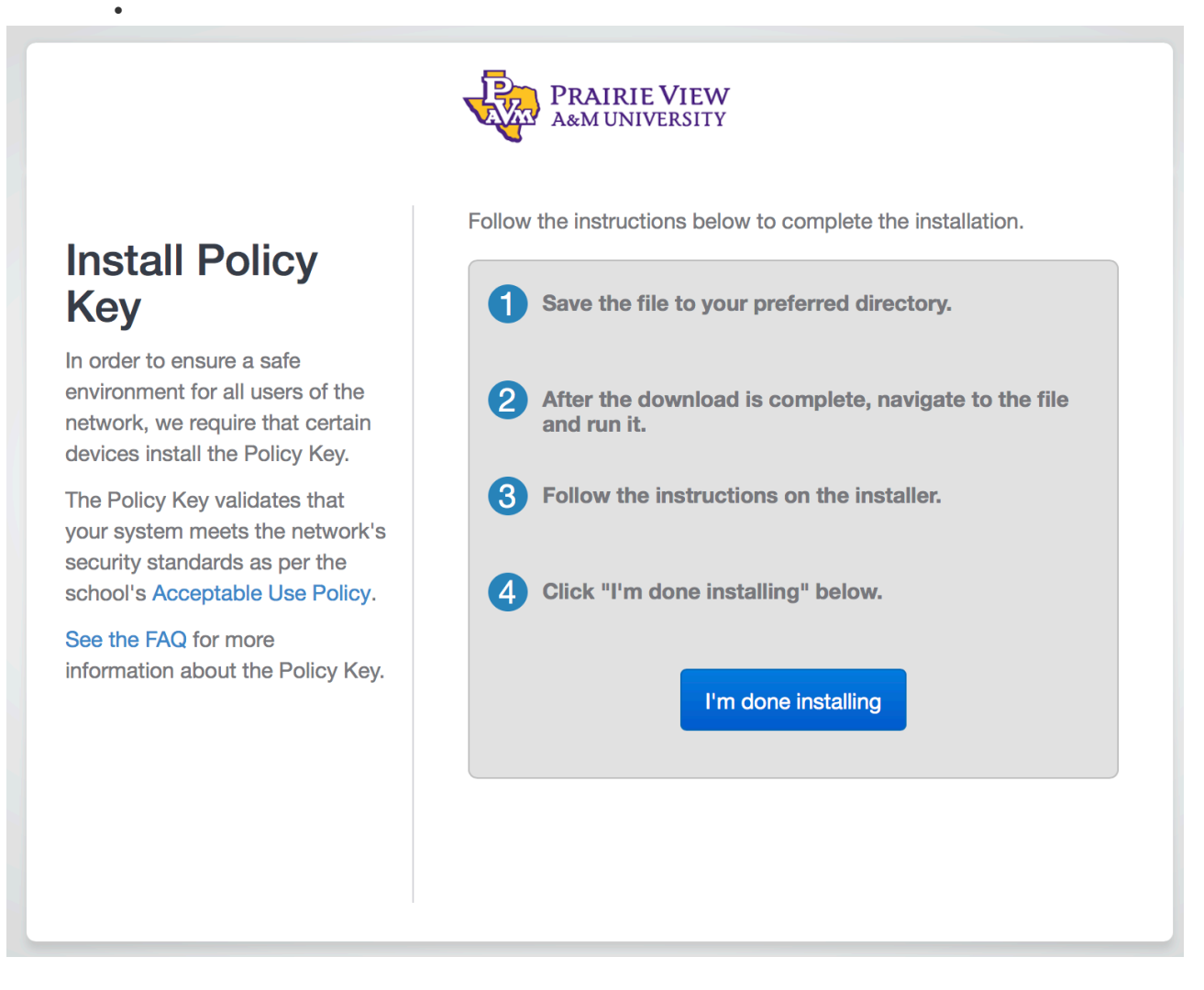

11. The download will be in the download folder located on the lower right task bar. Click on the download folder.

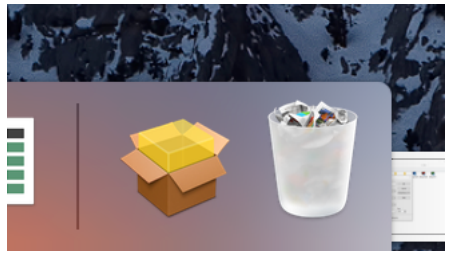

12. The download folder will open and show the Safe Connect software. Click on the software package.

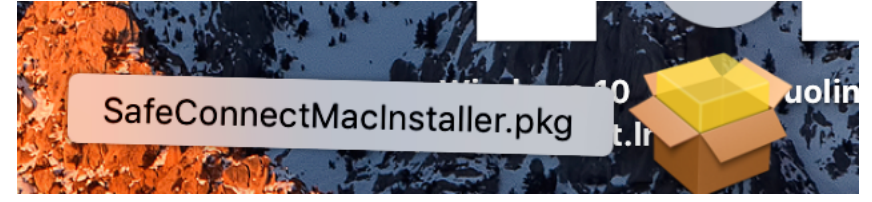

13. Click Continue.

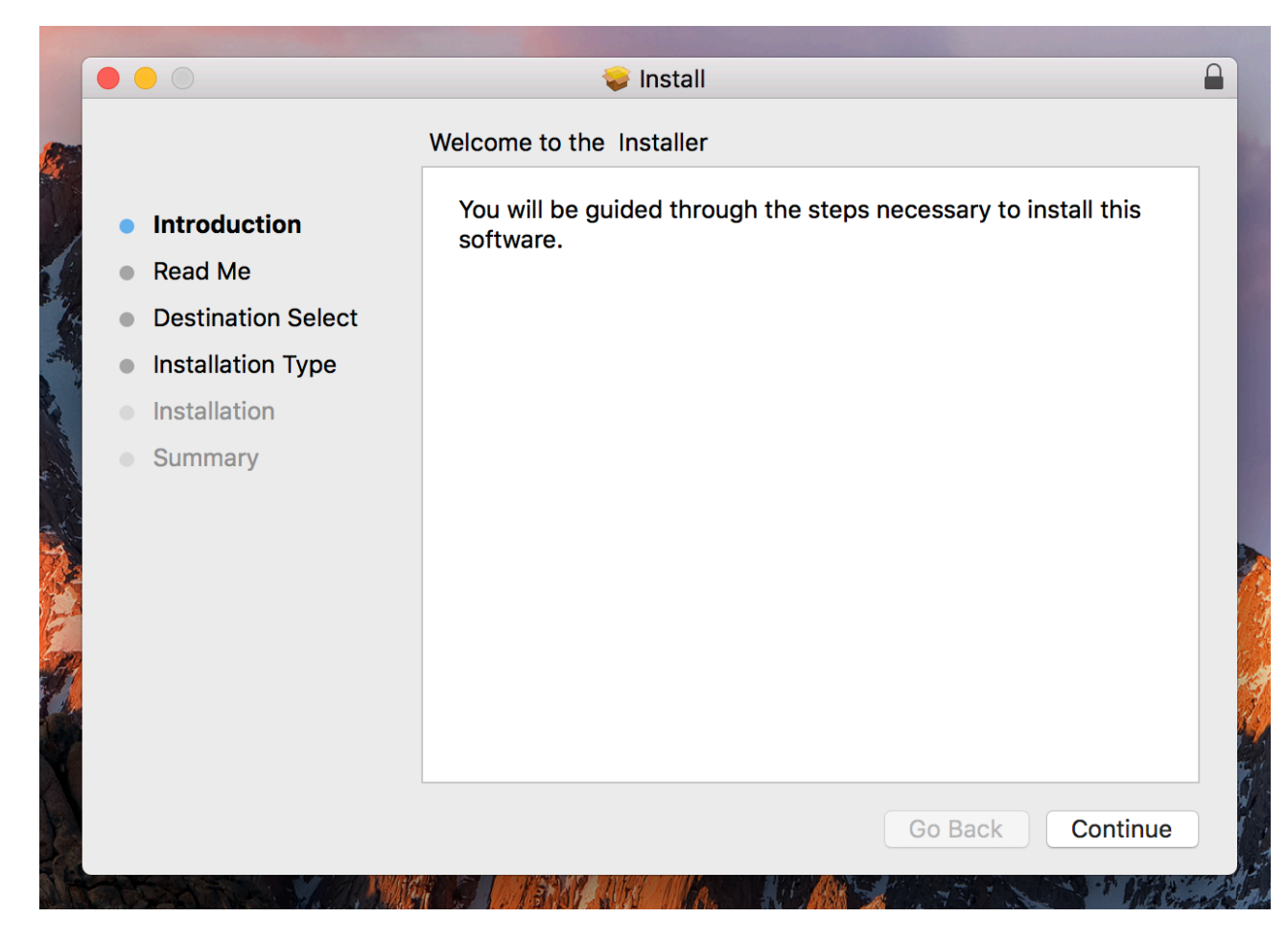

14. Click continue.

|         |                                                |                    | 😺 Install 🔒                                                                                                    |  |  |
|---------|------------------------------------------------|--------------------|----------------------------------------------------------------------------------------------------|--|--|
|         |                                                |                    | Important Information                                                                                                    |  |  |
|         | <ul><li>Introduction</li><li>Read Me</li></ul> |                    | Welcome to the Safe•Connect Policy Key Installer. This application will guide you through updating or installing your Safe•Connect Policy Key. You will need your administrator credentials to continue. |  |  |
| and and | •                                              | Destination Select |                                                                                                    |  |  |
| 1       | •                                              | Installation Type  | To Proceed, click [Continue]                                                                                                    |  |  |
| 2       |                                                | Installation       |                                                                                                    |  |  |
|         |                                                | Summary            |                                                                                                    |  |  |
|         |                                                |                    | Print Save Go Back Continue                                                                                                    |  |  |

15. Click install.

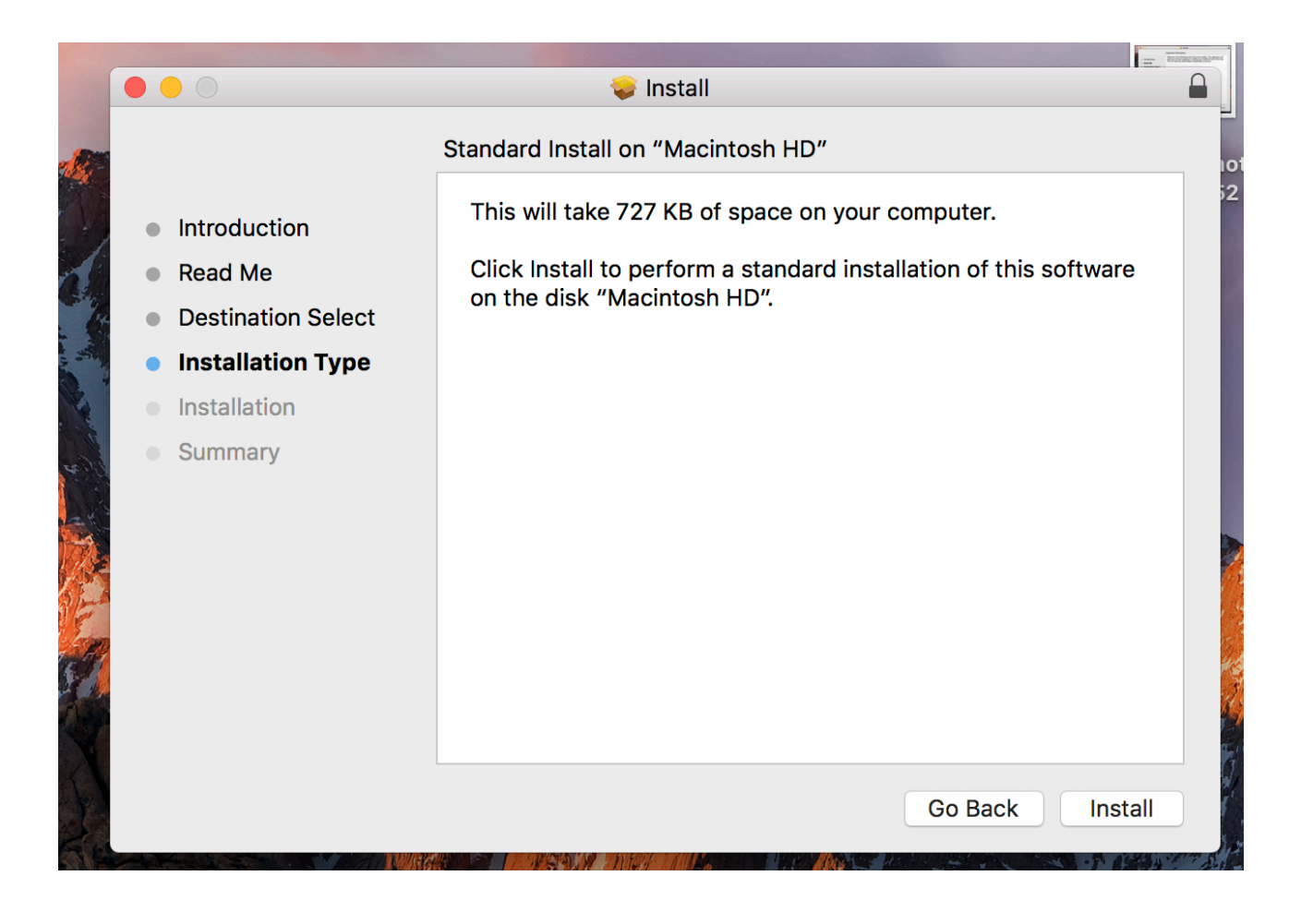

16. You will need to provide you password or touch ID.

| 000                                        | Ş                                             | Install               |         |          |
|--------------------------------------------|-----------------------------------------------|-----------------------|---------|----------|
| <ul><li>Introduc</li><li>Read Me</li></ul> | Installer is trying<br>Touch ID or enter your | to install new softwa | re.     |          |
| <ul> <li>Destinat</li> </ul>               |                                               | Use Password          | Cancel  |          |
| Installati                                 | <br>                                          |                       |         |          |
| Installation                               |                                               |                       |         |          |
| • Summary                                  |                                               |                       |         |          |
|                                            |                                               |                       | Go Back | Continue |

• The install should be very quick. It will present you with the following dialog box when successfully complete. Click **Close.** 

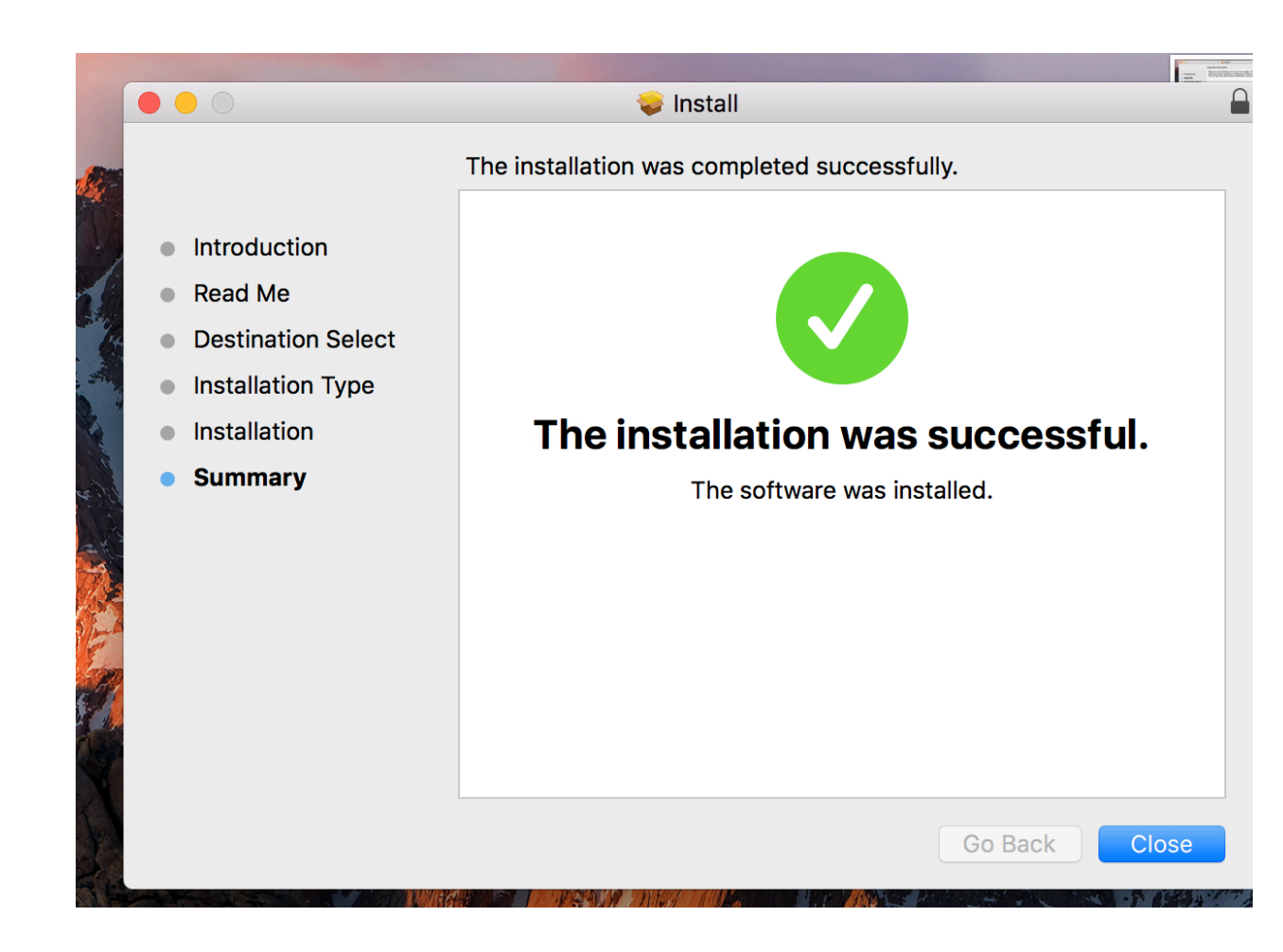

17. You will be asked if you want to move the installer to the trash. Click Move to Trash.

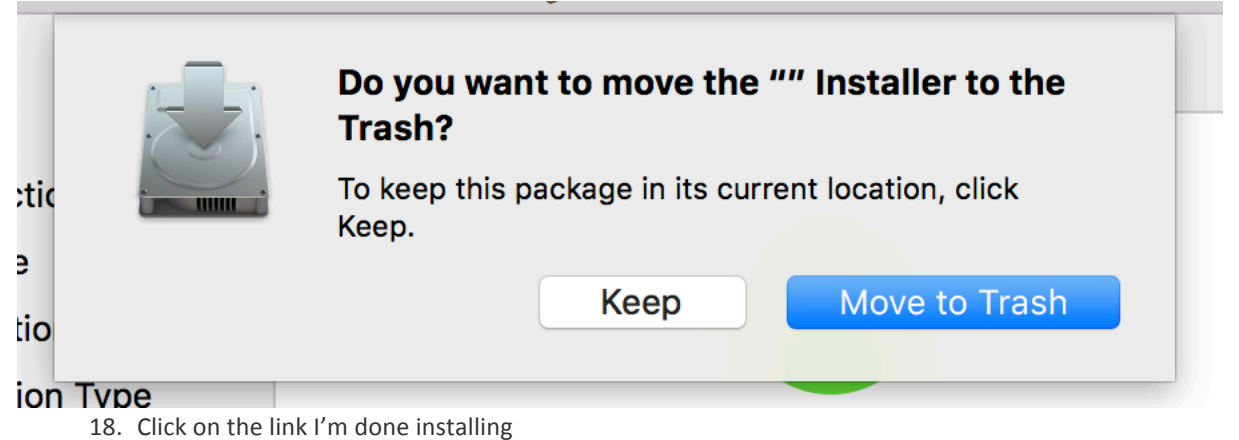

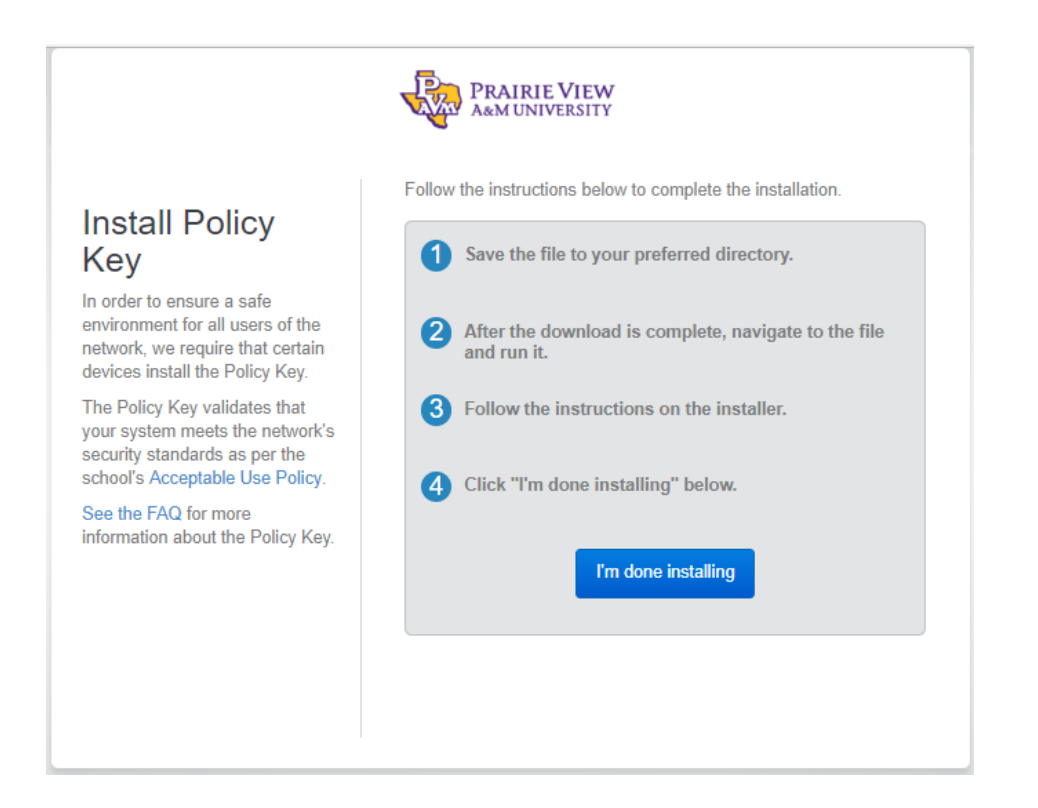

19. The PVAMU web site should appear, happy safe computing!

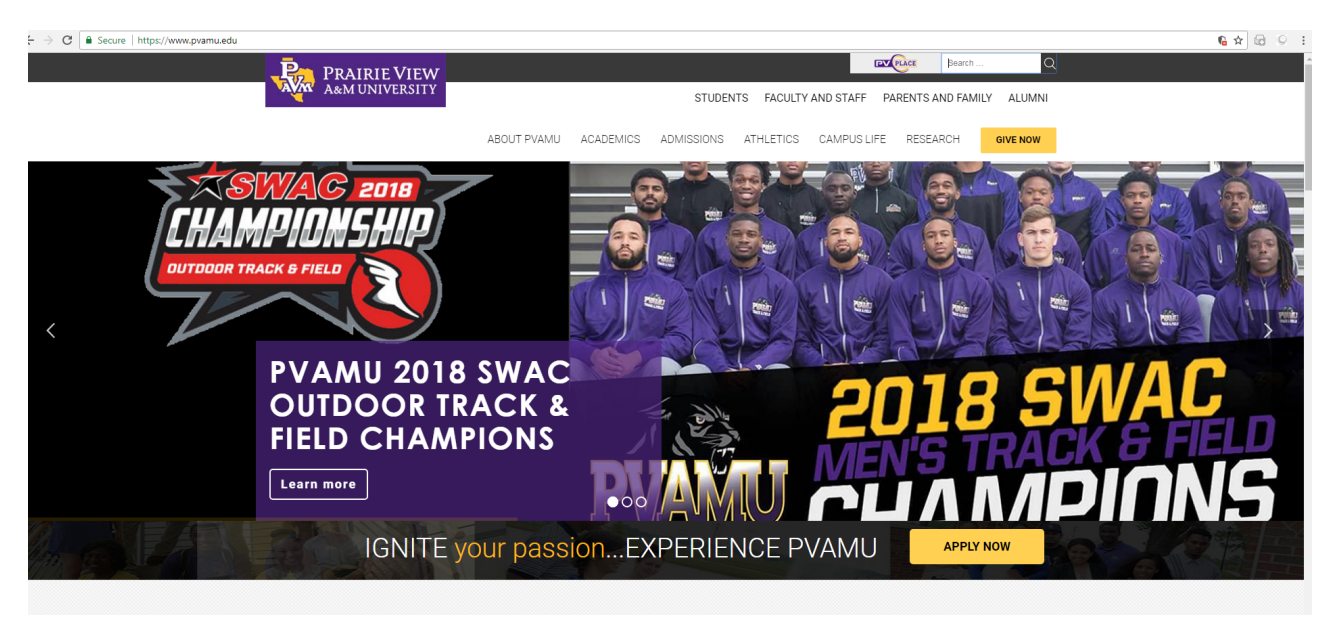